## LAYAWAY HOW TO

## **Retail Sales - Transferring an Item to In Store Layaway**

To transfer an item to in store layaway status, click on sales inventory on the main screen, and then on Transfer Inventory

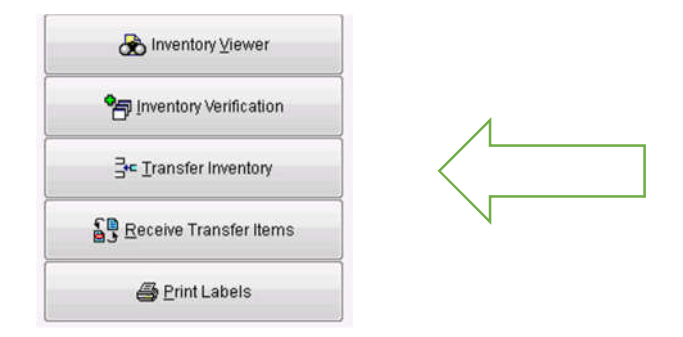

Choose Layaway from the Transfer To Status drop down.

| 3            |           |             | Transf         |
|--------------|-----------|-------------|----------------|
| F12 Transfer | F6 Print  |             |                |
| Transfer To  | Location: | OR Lay Away | o Status:<br>✓ |
|              |           |             | Items          |

Scan the barcode of the item

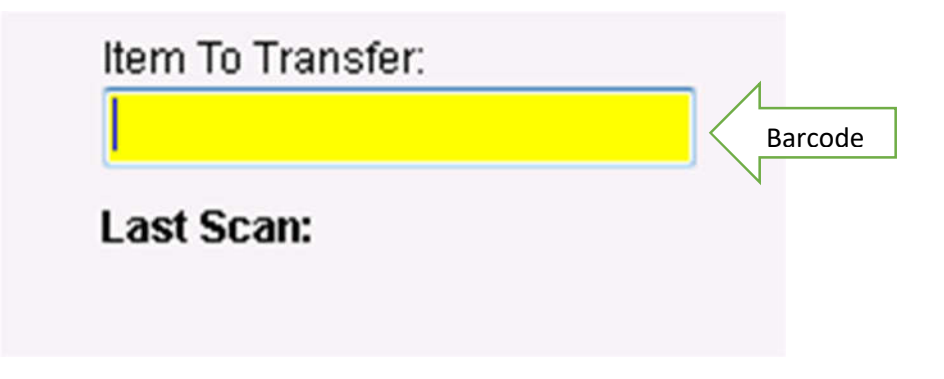

## Retail Sales - Transferring an Item to In Store Layaway

This screen will appear after you have scanned the items. When you have scanned all → the items to be transferred to store Layaway Hit F12 to transfer.

| 12 Transfer           | e<br>F6 Print           |                                              |                                                        |                                                                     |                                  |     |
|-----------------------|-------------------------|----------------------------------------------|--------------------------------------------------------|---------------------------------------------------------------------|----------------------------------|-----|
| Transfer To Location: |                         | Transfer To Status:                          | Item To Transfer:                                      |                                                                     |                                  |     |
|                       |                         |                                              | Last Scan: SKU: Cl<br>Desc: G<br>Loc: D2<br>Status: In | HGRY8 Barcode: 01001<br>rey 2B Notch, Vested Poly<br>201<br>h-Stock | 697<br>Rayon Blend Suits America | i   |
|                       |                         |                                              |                                                        | Items F                                                             | Pending Transfer                 |     |
|                       |                         |                                              | Description                                            |                                                                     | Status                           | Qtv |
| arcode                | SKU/Serial #            | Description                                  |                                                        | Current Location                                                    | Citato S                         |     |
| larcode<br>1001602    | SKU/Serial #<br>CHGRY10 | Description<br>Grey 2B Notch, Vested Poly/Ra | yon Blend Suits America                                | DZ01                                                                | In-Stock                         | 1   |

After hitting F12 a message will appear asking you to confirm the transfer. Click Yes to complete the transfer

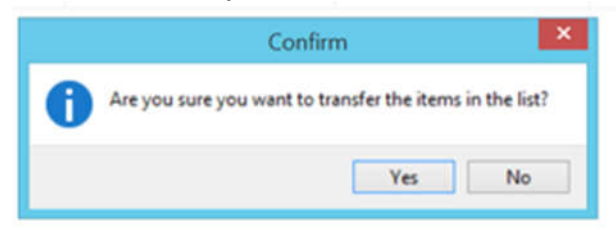

A message will appear letting you know the transfer was successful. Click OK

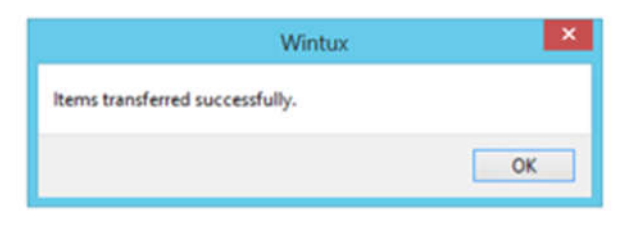

The Items now have a status of layaway at your location. Please tag the items with the customer's name, phone number, transaction number and Date the deposit voucher was sold on.

When the customer picks up the items they must be sold in the cash register like a normal sale. The status will then be changed to Sold.